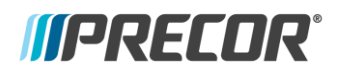

# Preva Operating System 7.2.10

### Applies to

P62 and P82 consoles.

## When to Use

This new release should be used in networked and non-networked facilities when:

- Installing a new console or replacing a console under warranty.
  - Precor does not provide warranty reimbursements for proactive updates of previously installed consoles. In some instances software updates will change the user interface, creating a mismatch with other consoles in the facility.
- Addressing product issues on all networked consoles.

## What's New/Changed

• General software and video optimizations have been made to increase stability and performance.

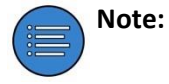

Due to a software certificate expiring, the USB port on the P62 and P82 consoles are nonfunctional for updates on all builds prior to 7.2.8. The port can still be used to power USB devices and clone settings.

If you are working with a non-networked console that is on a version prior to 7.2.8 you can order the CS SW REFLASH KIT for the product type you are updating. This kit will help you get updated to a compatible version.

- P62: CX50078-101
- P82: CX50077-101

It is also recommended to update any rescue SD card(s) you may have. This will prevent any accidental rollbacks preventing further updates.

- P62: 304335-109
- P82: 58198-113

#### How to Acquire:

- 1. Visit Precor Connect, and navigate to Service Documentation > Console Software
- 2. Identify the software version for the console you are updating.
- 3. Click the link of the appropriate software.
- Enter the username and password Username: software
  - Password: D0wnl0ads!
- 5. The browser will automatically begin the download after selecting OK.

#### How to Install (Networked Fitness Software):

- 1. On a USB flash drive create a folder titled "precor" in the root directory.
- 2. Transfer the downloaded file to the USB by right-clicking the zip file and selecting "extract here."
- 3. Note: You must place all software files into the "precor" folder on your USB. Failure to follow the instructions exactly will result in the console not recognizing the available software update on the flash drive.
- 4. Insert the updated USB flash drive into the console.
- 5. Access diagnostic menu on the console.
- 6. Navigate to "Available Updates."
- 7. Choose the required version and select install.